Erstellte Inventuren können abgewertet werden (siehe auch Dialog: 'Inventurbestand abwerten' | Lagerverwaltung). Hierbei muss der Anwender bei jeder erneuten Abwertung immer wieder die Abwertungen neu eintragen. Diese erneute Eingabe kann durch eine Inventurabwertungsregel fest hinterlegt und bei der Abwertung abgerufen werden. Dabei können unterschiedliche Vorlagen (z. B. Hörgeräte oder Brillenfassungen etc.) mit unterschiedlichen Regeln oder eine Vorlage mit unterschiedlichen Regeln für Hörgeräte und Brillenfassungen angelegt werden.

Legen Sie mehrere Vorlagen an, können bzw. müssen diese auch einzeln auf einer Inventur angewendet werden. Legen Sie nur eine Vorlage an, die durch ihre Regeln für alle Artikel gilt, braucht man eine Vorlage.

| 🔯 AMPAREX - 01 Stuttgart                   |                                                                                                    | - 🗆 ×                           |
|--------------------------------------------|----------------------------------------------------------------------------------------------------|---------------------------------|
| Stammdaten                                 | 🙆 🖃 Suche 🖉 🚽 💾 😤 🖉 🛧 👂 🕇 🗼 🛅 C …                                                                                                    | 🔎 🔶 🖉                           |
| Inventurabwertung: Regelsatz für<br>'Alle' | Kartenleser Speichem Anlegen Auswahl Voriges Nächstes Kogieren Löschen Neuladen Mehr<br>Abwertung                                                            | AMPAREX Ferrivartung H          |
| Stammdaten 💌 🌥                             | Abwortungsbergehnung                                                                                                    |                                 |
| Artikelkatalog                             | Name: Regelsatz für 'Alle' Standard                                                                                                    |                                 |
| (                                          | Beschreibung: Regelsatz für 'Alle'                                                                                                    |                                 |
| A Befragungsvorlagen                       | Daellonan (40)                                                                                                    |                                 |
|                                            | Artikel-Typ Eigenschaft Eigenschaftswert Hersteller Marke Alter Abwertungs-Methode                                                                           | Abwertung                       |
|                                            | Brillenfassung 36 Prozentual vom Einkautspreis Brillenfassung 36 Prozentual vom Einkautspreis                                                                | 30,00 = Löschen                 |
| Dokumentvorlagen                           | Brillenfassung 24 Prozentual vom Einkautspreis<br>Brillenfassung 12 Prozentual vom Einkautspreis                                                             | 10,00                           |
| 는 Eigenschaften                            | Hörgerät 120 Prozentual vom Einkaufspreis                                                                                                    | 50.00                           |
| Binkaufskonditionen                        | Hörgerät 30 Prozentual vom Einkaufspreis<br>Hörgerät 24 Prozentual vom Einkaufspreis                                                                         | 20,00                           |
| Parben                                     | Hörgerät 12 Prozentual vom Einkauspreis<br>Hörgerät 0 Prozentual vom Einkaufspreis                                                                           | 5,00                            |
| Firmen                                     |                                                                                                    |                                 |
| 000 Glaskategorien                         |                                                                                                    |                                 |
| Glaspreislisten                            |                                                                                                    |                                 |
| Hausglaspreislisten                        |                                                                                                    |                                 |
| Inventurabwertung                          |                                                                                                    |                                 |
| 512 Kalkulationen                          | Abwertungsfilter Abwertungsberechnung Artikel Turz                                                                                                    | 120                             |
| Rontaktvorlagen                            | Eigenschaft: Eigenschaftswert: Abwertungs-Methode: Prozentual vom Einkau                                                                                     | ifspreis 👻                      |
| T Kostenträger                             | Hersteller:                                                                                                    | 50,00                           |
| KT Verträge                                | Marke: P Notiz                                                                                                    |                                 |
|                                            |                                                                                                    |                                 |
| MMPAREX - 01 Stuttgart                     |                                                                                                    |                                 |
| Inventur                                   | Suche P Suche Speichen Broken Neuladen                                                                                                    | administrator Fernwartung Hilfe |
|                                            | Inventuren                                                                                                    |                                 |
| Kunden                                     | Inventuren suchen                                                                                                    |                                 |
| Mein AMPAREX                               | MAMPAREX X                                                                                                    | Suchen                          |
| Terminplaner                               | Inventurbestand abwerten                                                                                                    | Felder vorbelegen               |
| 🙇 Kasse                                    | Sie können den Artikelbestand aller Artikel welche nach Seriennummer verwaltet werden abwerten.                                                              | Neu                             |
|                                            | Mit Abwertungsregeln abwerten                                                                                                    | 😑 Bearbeiten                    |
|                                            | Regelsatz Regelsatz für 'Alle'                                                                                                    | Löschen                         |
| Artikelbestand                             | Zurücksetzen                                                                                                    | Abwerten 🔻                      |
| 👾 Bestellungen                             | Individuell abwerten 🛛 🛞                                                                                                    | ✓ Abschließen                   |
| ⊂> Wareneingang                            | Positionen (346) Positionen (346) P B X S                                                                                                    | Viedereröffnen                  |
| Warenausgang                               | 01 Stuttgart 6576 Andere null Lifestyle Active Otoptastik 15.0 5,56 5,56<br>01 Stuttgart 65434 Andere null Lifestyle Active Otoptastik 26.0 5,56 5,56        |                                 |
| 🖾 Lieferungen                              | 01 Stuttgart 43242 Andere null Lifestyle Active Otoplastik 15.1 5,56 5,56<br>01 Stuttgart 500R Andere null Lifestyle Active Otoplastik 30.0 5,56 5,56        |                                 |
| Eingangsrechnungen                         | O1 Stuttgart 75856 Andere null Lifestyle Active Otoplastik 15.0 5,56 5,56     O1 Stuttgart 700R Andere null Lifestyle Active Otoplastik 30.0 5,56 5,56       |                                 |
| 省 Reklamationen                            | O1 Stuttgart Müller-L Andere null Lifestyle Active Otoplastik 15.0 5,56 5,56     O1 Stuttgart abcdefg Andere null Lifestyle Active Otoplastik 09.0 5,56 5,56 |                                 |
| 🖉 Inventur                                 | O1 Stuttgart 700L Andere null Lifestyle Active Otoplastik 30.0 5,56 5,56     O1 Stuttgart 53535 Andere null Lifestyle Active Otoplastik 26.0 5,56 5,56       |                                 |
| 2 Lagerbewegungen                          | 01 Stuttgart 12313 Andere null Lifestyle Active Otoplastik 15.1 5,56 5,56<br>01 Stuttgart 01216 W+K BAS 03036 Brillenfa 10.0 10,80 10,80 5,40 -50            |                                 |
| Auswertungen                               | Abwertungs-Methode: Prozentual vom Einkaufspreis V                                                                                                    |                                 |
| Ausweitungen                               | Notizen:                                                                                                    |                                 |
| Abrechnung Kostenträger                    | Hilfe QK Abbrechen                                                                                                    |                                 |
|                                            |                                                                                                    |                                 |

## **E-Learning**

• Inventurabwertung | Stammdaten

## Funktionsleiste

| G 🗏 Suche    |               | ▶ ■<br>Speichern                                                                                                    | Anlegen      | Auswahl | 1<br>Voriges | ↓<br>Nächstes | Ko <u>p</u> ieren | <b>Ö</b><br>Löschen | C<br>Neuladen | •••<br>Mehr | AMPAREX Fernivartung |
|--------------|---------------|----------------------------------------------------------------------------------------------------|--------------|---------|--------------|---------------|-------------------|---------------------|---------------|-------------|----------------------|
| Schaltfläche | Name          |                                                                                                    | Beschreibung |         |              |               |                   |                     |               |             |                      |
|              | Speiche<br>rn | Wurden Daten in der Maske ergänzt, verändert oder gelöscht, werden damit die Änderungen in die Datenbank gespeichert. |              |         |              |               |                   |                     |               |             |                      |
|              | Anlegen       | Legt eine neu                                                                                                    | ie Abwer     | tungsbe | rechnur      | ng an (all    | e Eingat          | efelder :           | sind leer)    |             |                      |

| Ģ                  | Auswahl      | Öffnet den Auswahldialog zum Suchen und Öffnen einer Abwertungsberechnung mit verschiedenen Suchparametern.                                                                                                    |
|--------------------|--------------|----------------------------------------------------------------------------------------------------|
| $\hat{\mathbf{U}}$ | Voriges      | Wurden mehrere Abwertungsberechnungen über den Suchdialog gefiltert und eine davon geöffnet, kann hiermit zur vorherigen Abwertungsberechnung gewechselt werden.                                                                 |
| $\hat{\nabla}$     | Nächstes     | Wurden mehrere Abwertungsberechnungen über den Suchdialog gefiltert und eine davon geöffnet, kann hiermit zur nächsten Abwertungsberechnung gewechselt werden.                                                                   |
|                    | Kopieren     | Kopiert die gerade geöffnete Abwertungsberechnung. Zur Sicherheit, dass die Abwertungsberechnung nicht mit<br>dem gleichen Namen gespeichert wird, bekommt die kopierte Dokumentvorlage vor dem Namen den Zusatz<br>'Kopie von'. |
|                    | Löschen      | Löscht die gerade gewählte Abwertungsberechnung mit Rückfrage aus der Datenbank. Die Dokumentvorlage kann danach nicht wieder hergestellt werden.                                                                                |
| $\bigcirc$         | Neulad<br>en | Wurden auf einem anderen Arbeitsplatz Daten geändert oder erfasst, können diese Daten nachgeladen werden, ohne die Maske neu aufzurufen.                                                                                         |
|                    | Mehr         | Über das Mehrmenü wird das Änderungsprotokoll aufgerufen. Hierüber werden alle Änderungen des gewählten<br>Datensatzes protokolliert und angezeigt.                                                                              |

## Maskenbeschreibung

#### A Hinweis

Jede definierte Abwertungsregel wird von AMPAREX automatisch sortiert (Marke, Hersteller, Eigenschaft, Artikel-Typ, Alter /absteigend). Dabei werden die Inventurabwertungsregeln von oben nach unten nacheinander auf die gewählte Inventur angewendet. Sollte es einen Artikel geben, der auf zwei Abwertungsregeln zutreffen kann, gewinnt die erste Regel aus der Liste.

#### 🕢 Tipp

Per Multiselektion (siehe auch Mehrfachauswahl | Tipps und Tricks) können mehrere Regeln gleichzeitig bearbeitet werden.

#### Abwertungsberechnung

Feld

Beschreibung

| Name             | Name/Kurzbezeichnung der Abwertungsberechnung. Dieser taucht in der Auswahlliste in der Inventur auf.                                                                                                    |  |  |  |  |  |  |  |  |
|------------------|----------------------------------------------------------------------------------------------------|--|--|--|--|--|--|--|--|
|                  | AMPARIX - 01 Sublight – – – ×                                                                                                    |  |  |  |  |  |  |  |  |
|                  | Automation     Automation     A                                                                                                    |  |  |  |  |  |  |  |  |
|                  | Mit Abwertungsregeln abwerten                                                                                                    |  |  |  |  |  |  |  |  |
|                  | Regelsatz Regelsatz Rar Xaler   Abwerten  Disklige Inventurativerburg  Minividuella by Essuspangelsatz  Minividuella day                                                                                                    |  |  |  |  |  |  |  |  |
|                  | Non-state star winker         Declationes Odd)         Productiones Odd)         Productiones Odd)           01         Shagard         657/h         Andern null         Unterlyhowed Call         Non-state         Non-state         No-state         Non-state         No                                                                                                    |  |  |  |  |  |  |  |  |
|                  | Image:         01 Stadgart         01222         VI-K         BAS         03295         Billinetrassung         10222         10480         10480         5.40         50.00         Image:           Image:         01 Stadgart         01225         VI-K         BAS         03295         10480         10480         5.40         50.00         Image:         Image:                                                                                                    |  |  |  |  |  |  |  |  |
|                  | Hilfe QK Abbrechen                                                                                                    |  |  |  |  |  |  |  |  |
|                  | Lagerverwaltung<br>Inventuri<br>Sundan<br>Umenturien<br>Inventurien<br>Inventuri |  |  |  |  |  |  |  |  |
|                  | Iterminiplaner     Standatum von:     Image: Standatum von:     Image: Standa                                                                                                    |  |  |  |  |  |  |  |  |
|                  | Inventor 01 Skuttgart     Inventor 01 Skuttgart (Horgerate)     28 09 19 08 29     Erstellt       Warenelogang     Warenelogang     Manuelle Abwertung                                                                                                    |  |  |  |  |  |  |  |  |
|                  | ↓ Warnhausgang ▲ Liefenungen Im Engangsrechnungen                                                                                                    |  |  |  |  |  |  |  |  |
|                  | Y Redamatoren     ✓     ✓     ✓     ✓     ✓     ✓     ✓     ✓     ✓     ✓     ✓     ✓     ✓     ✓     ✓     ✓     ✓     ✓     ✓     ✓     ✓     ✓     ✓     ✓     ✓     ✓     ✓     ✓     ✓     ✓     ✓     ✓     ✓     ✓     ✓     ✓     ✓     ✓     ✓     ✓     ✓     ✓     ✓     ✓     ✓     ✓     ✓     ✓     ✓     ✓     ✓     ✓     ✓     ✓     ✓     ✓     ✓     ✓     ✓     ✓     ✓     ✓     ✓     ✓     ✓     ✓     ✓     ✓     ✓     ✓     ✓     ✓     ✓     ✓     ✓     ✓     ✓     ✓     ✓     ✓     ✓     ✓     ✓     ✓     ✓     ✓     ✓     ✓     ✓     ✓     ✓     ✓     ✓     ✓     ✓     ✓     ✓     ✓     ✓     ✓     ✓     ✓     ✓     ✓     ✓     ✓     ✓     ✓     ✓     ✓     ✓     ✓     ✓     ✓     ✓     ✓     ✓     ✓     ✓     ✓     ✓     ✓     ✓     ✓     ✓     ✓     ✓     ✓     ✓     ✓     ✓     ✓     ✓     ✓     ✓     ✓     ✓     ✓     ✓     ✓     ✓     ✓     ✓     ✓     ✓     ✓     ✓     ✓     ✓     ✓     ✓     ✓     ✓     ✓     ✓     ✓     ✓     ✓     ✓     ✓     ✓     ✓     ✓     ✓     ✓     ✓     ✓     ✓     ✓     ✓     ✓     ✓     ✓     ✓     ✓     ✓     ✓     ✓     ✓     ✓     ✓     ✓     ✓     ✓     ✓     ✓     ✓     ✓     ✓     ✓     ✓     ✓     ✓     ✓     ✓     ✓     ✓     ✓     ✓     ✓     ✓     ✓     ✓     ✓     ✓     ✓     ✓     ✓     ✓     ✓     ✓     ✓     ✓     ✓     ✓     ✓     ✓     ✓     ✓     ✓     ✓     ✓     ✓     ✓     ✓     ✓     ✓     ✓     ✓     ✓     ✓     ✓     ✓     ✓     ✓     ✓     ✓     ✓     ✓     ✓     ✓     ✓     ✓     ✓     ✓     ✓     ✓     ✓     ✓     ✓     ✓     ✓     ✓     ✓     ✓     ✓     ✓     ✓     ✓     ✓     ✓     ✓     ✓     ✓     ✓     ✓     ✓     ✓     ✓     ✓     ✓     ✓     ✓     ✓     ✓     ✓     ✓     ✓     ✓     ✓     ✓     ✓     ✓     ✓     ✓     ✓     ✓     ✓     ✓     ✓     ✓     ✓     ✓     ✓     ✓     ✓     ✓     ✓     ✓     ✓     ✓     ✓     ✓     ✓     ✓     ✓     ✓     ✓     ✓     ✓     ✓     ✓     ✓     ✓     ✓     ✓     ✓     ✓     ✓     ✓     ✓     ✓     ✓     ✓     ✓     ✓     ✓     ✓     ✓     ✓     ✓     ✓     ✓     ✓     ✓     ✓                                                                                                    |  |  |  |  |  |  |  |  |
|                  | ▲ Aggewerkingen         Image: Aggewarkingen         Image: Reginungswesen                                                                                                    |  |  |  |  |  |  |  |  |
| Sta<br>nda<br>rd | Möglichkeit, eine Abwertungsberechnung auszuwählen. Diese wird optional automatisch in der Auswahl vorbelegt (es kann dennoch aber jederzeit eine andere ausgewählt werden).                                                                                                    |  |  |  |  |  |  |  |  |
| Beschrei<br>bung | Erweitere/ausführliche Beschreibung zu der Abwertungsberechnung.                                                                                                    |  |  |  |  |  |  |  |  |

#### **Tabelle 'Positionen'**

| Schaltfläche | Beschreibung                                                                                                    |  |  |  |  |
|--------------|----------------------------------------------------------------------------------------------------|--|--|--|--|
| Neu          | Legt eine neue Abwertungsberechnung an. Unterhalb der Tabelle wird diese über verschiedene Parameter eingerichtet. |  |  |  |  |
| = Kopieren   | Kopiert einen zuvor in der Tabelle gewählten Eintrag.                                                              |  |  |  |  |
| = Löschen    | Löscht einen zuvor in der Tabelle gewählten Eintrag.                                                               |  |  |  |  |

#### Individuell abwerten

Optionale Festlegung von Kriterien, für welche Artikel in einer Inventur die Abwertungsberechnung gelten soll.

| Feld        | Beschreibung                                    |  |  |  |
|-------------|-------------------------------------------------|--|--|--|
| Artikel-Typ | Begrenzung der Abwertung auf einen Artikel-Typ. |  |  |  |

| Eigenschaft &<br>Eigenschaftswert | Begrenzung der Abwertung auf eine bestimmte Eigenschaft mit einem bestimmten Eigenschaftswert. Dafür muss an jedem Artikel diese Eigenschaft zuvor eingetragen worden sein. |
|-----------------------------------|----------------------------------------------------------------------------------------------------|
| Hersteller                        | Begrenzung der Abwertung auf einen bestimmten Hersteller.                                                                                                    |
| Marke                             | Begrenzung der Abwertung auf eine bestimmte Marke.                                                                                                    |
| Serien-Nr.                        | Begrenzung der Abwertung auf eine bestimmte Seriennummer.                                                                                                    |
| WE von/bis                        | Begrenzung der Abwertung auf einen bestimmten Zeitraum des Wareneingangs.                                                                                                   |

### Abwertungsberechnung

In diesem Bereich wird die eigentliche Abwertungsberechnung eingetragen.

| Feld                    | Beschreibung                                                                                                    |  |  |  |  |
|-------------------------|----------------------------------------------------------------------------------------------------|--|--|--|--|
| Abwertungs-Methode      | Wählen Sie eine passen Abwertungs-Methode aus:                                                                                                    |  |  |  |  |
|                         | Beschreibung                                                                                                    |  |  |  |  |
|                         | Prozentual vom Einkaufspreis Prozentuale Abwertung basierend auf dem hinterlegtem Einkaufspreis.                                                                                                    |  |  |  |  |
|                         | Prozentual vom letzten Prozentuale Abwertung basierend auf dem letzten Inventurwert.                                                                                                    |  |  |  |  |
|                         | Absolut Absoluten Wert/Betrag, um den ein oder mehrere Artikel abgewertet werden sollen.                                                                                                    |  |  |  |  |
|                         | Bsp.: Alle selektierten Artikel werden um 10,- EUR abgewertet.                                                                                                    |  |  |  |  |
|                         | Zielwert Wert/Betrag, auf den ein oder mehrere Artikel abgewertet werden soll.                                                                                                    |  |  |  |  |
|                         | Bsp.: Alle selektierten Artikel sollen auf 15,- EUR abgewertet werden.                                                                                                    |  |  |  |  |
| Abwertung / Pflichtfeld | Angabe des Abwertungswertes als Zahl (Betrag/EUR oder in Prozent). Eingabe des Wertes jeweils ohne Einheit (€/%).                                                                                                    |  |  |  |  |
| Notiz                   | Allgemeine Notiz zu der Abwertungsberechnung. Diese wird pro Artikelposition in der Inventur hinterlegt.                                                                                                    |  |  |  |  |
|                         | AMPAREX - 01 Studigart X                                                                                                    |  |  |  |  |
|                         | Invention advertised advertised a              |  |  |  |  |
|                         | Sie können den Affikelbestand aller Affikel welche nach Seriennummer verwaltet werden abwerten.                                                                                                    |  |  |  |  |
|                         | Mit Abwertungsregele abwerten ®                                                                                                    |  |  |  |  |
|                         | Regelsatz   Abwerten Zurücksetzen                                                                                                    |  |  |  |  |
|                         | E Individuell abwerten                                                                                                    |  |  |  |  |
|                         | S di Riale # Herstelleri Marte Name Trp Enging Enhautureris (neut Deck (neut Deck ) 500 500 500 500 500 500 500 500 500 5                                                                                                    |  |  |  |  |
|                         | O 158x8pst 0015 UN DFE 244 Etillentissum 0.702.17 8.00 8.00 7.20 100 bittotturregid et Bittertissum     UN DFE 244 Etillentissum 0.702.17 8.00 8.00 7.20 10.00 bittotturregid et Bittertissum     UN DFE 244 Etillentissum     UN DFE 244 Etillent                    |  |  |  |  |
|                         | O         O 15 Mugart         OT793         U/H         D-HE         22-4         Bittlemetasung         072.217         8.00         7.20         1.000         Madazur regist effettlemetasung         of 22-17         8.00         7.20         1.000         Madazur regist effettlemetasung         of 22-17         8.00         7.20         1.000         Madazur regist effettlemetasung         of 22-17         8.00         7.20         1.000         Madazur regist effettlemetasung         of 22-17         8.00         7.20         1.000         Madazur regist effettlemetasung         of 22-17         8.00         7.20         1.000         Madazur regist effettlemetasung         of 22-17         8.00         7.20         1.000         Madazur regist effettlemetasung         of 22-17         8.00         7.20         1.000         Madazur regist effettlemetasung         of 22-17         8.00         7.20         1.000         Madazur regist effettlemetasung         of 22-17         8.00         7.20         1.000         Madazur regist effettlemetasung         of 22-17         8.00         7.20         1.000         Madazur regist effettlemetasung         0.000         Madazur regist effettlemetasung         0.000         Madazur regist effettlemetasung         0.000         Madazur regist effettlemetasung         0.000         Madazur regist effettlemetasung         0.000<                                                                                                    |  |  |  |  |
|                         | 0198xdpat         00979         UH         DHE         437         Emilentiasumg         0722.17         8.00         8.00         7.20         10.00         Molecurregid eritimitiasumg           0199xdpat         00979         UH         DHE         437         Emilentiasumg         0722.17         8.00         8.00         7.20         10.00         Molecurregid eritimitiasumg                                                                                                    |  |  |  |  |
|                         | Or Studget 5079 Aviden und Lifetigk Active-Zeptate Optication 50:513 0.55 5.55 5.55     Optication 2010 Optication 2010 Optication 2010 000 000 000 000 000 000 000 000 00                                                                                                    |  |  |  |  |
|                         | 0 19 Studgart 432422 Andreer nut Litestre Adver-Corpusats 15 10:18 0.56 0.36<br>0 19 Studgart 500R Andreer nut Litestre Adver-Corpusats 009:12 0.56 0.356<br>0 09 12 0.56 0.356<br>0 09 12 0.56 0.356<br>0 09 12 0.56 0.356<br>0 09 12 0.56 0.356<br>0 09 12 0.56 0.356<br>0 09 12 0.56 0.356<br>0 09 12 0.56 0.356<br>0 09 12 0.56 0.356<br>0 09 12 0.56 0.356<br>0 09 12 0.56 0.356<br>0 09 12 0.56 0.356<br>0 09 12 0.56 0.356 0.3 |  |  |  |  |
|                         |                                                                                                    |  |  |  |  |
|                         | Of Studgart abcdelg Andere null Lifestyle Active-Clopiastik 0907.13 5.56 5.56     Of Studgart 700L Andere null Lifestyle Active-Clopiastik 000912 3.56 5.56                                                                                                    |  |  |  |  |
|                         | Abvertungs-Methods                                                                                                    |  |  |  |  |
|                         | NOIZER:                                                                                                    |  |  |  |  |
|                         | Hife QK Abbrechen                                                                                                    |  |  |  |  |
|                         |                                                                                                    |  |  |  |  |

## Siehe auch ...

- Inventur | Lagerverwaltung
  Dialog: 'Inventurbestand abwerten' | Lagerverwaltung